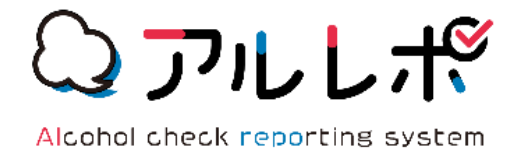

# アルレポ Alcohol check reporting system

# iOS初期設定マニュアル

ナビッピドットコム株式会社

アルコールチェック ver.1.0

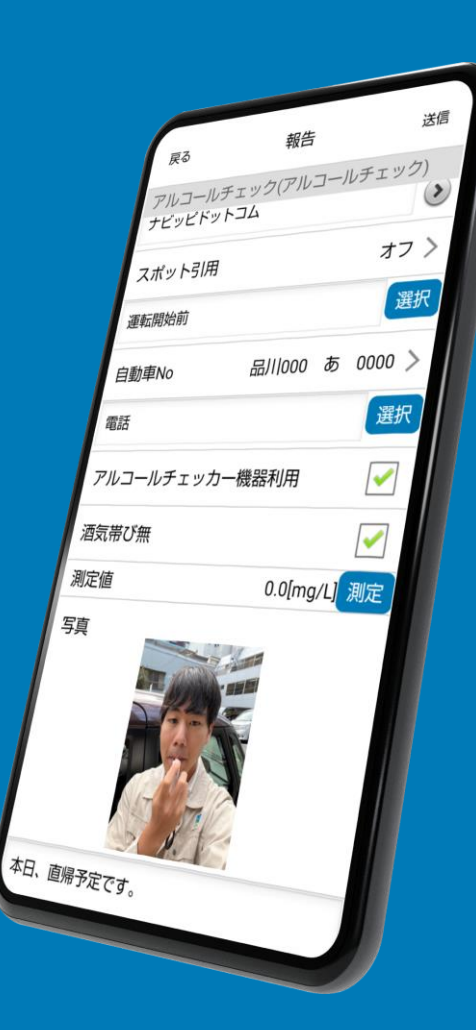

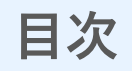

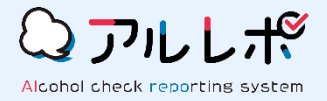

### 1 <u>端末設定を行う</u> …… 3~4p

- 2 <u>アプリをインストールする</u> ……… 5p
- 3 <u>バックグラウンド更新/モバイルデータ通信をONにする</u> ………… 6~7p
- 4 <u>端末登録する</u> …… 8p
- 6 <u>アプリからログアウトする</u> ………… 10p

## 1. 端末設定を行う ※BLE連携機能をご利用の場合、本ページの設定を行ってください。

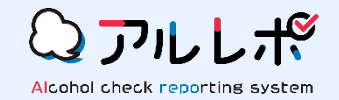

STEP1

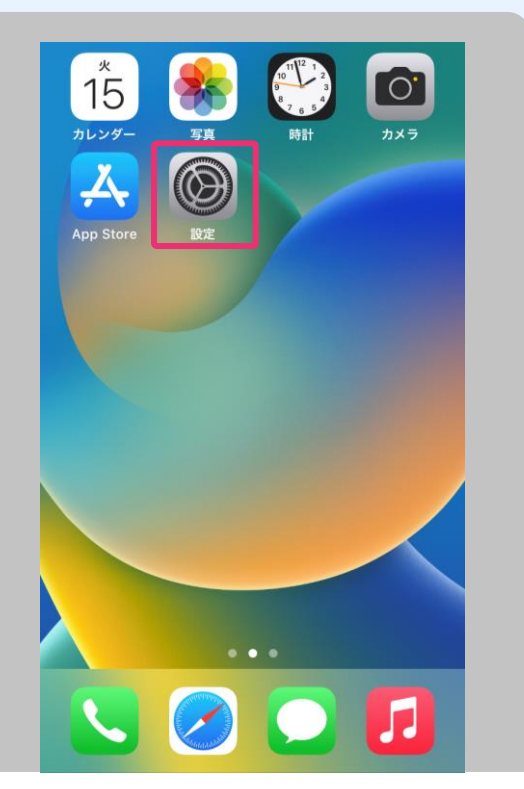

端末の本体設定を 選択します。 STEP2

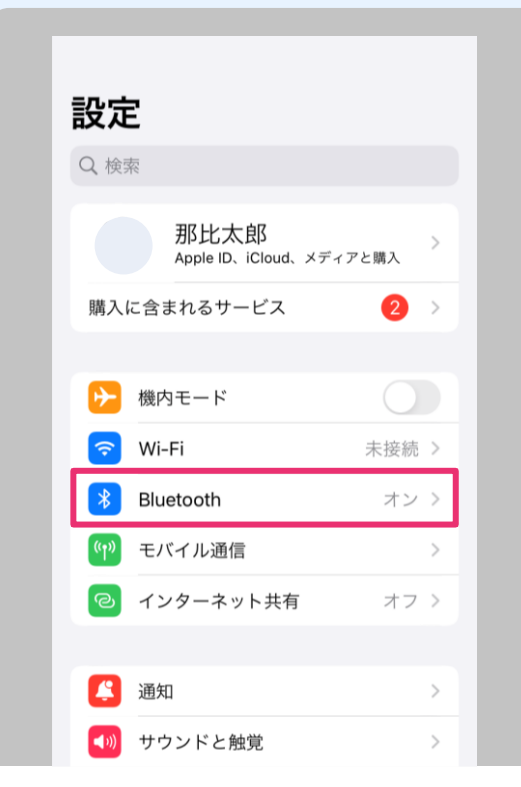

「<mark>Bluetooth</mark>」を 選択します。 STEP3

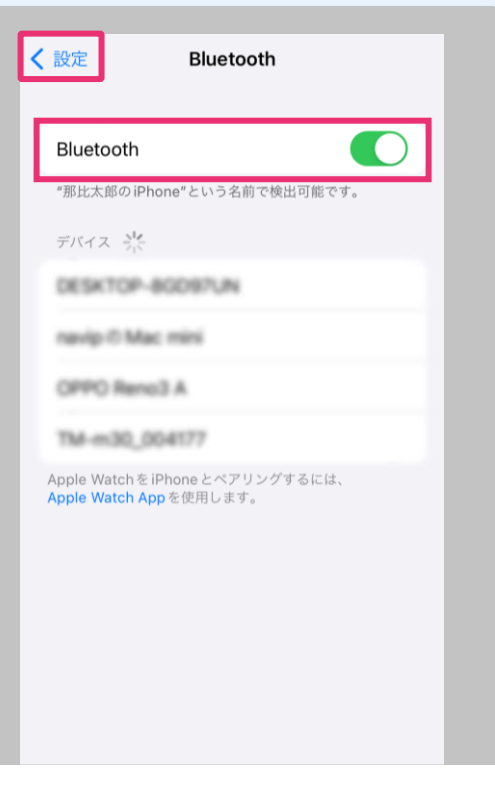

「Bluetooth」をONにして

1つ前の設定画面に戻ります。

次のページに 続きます。

## 1. 端末設定を行う

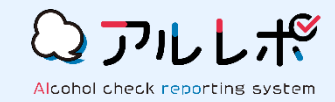

STEP4

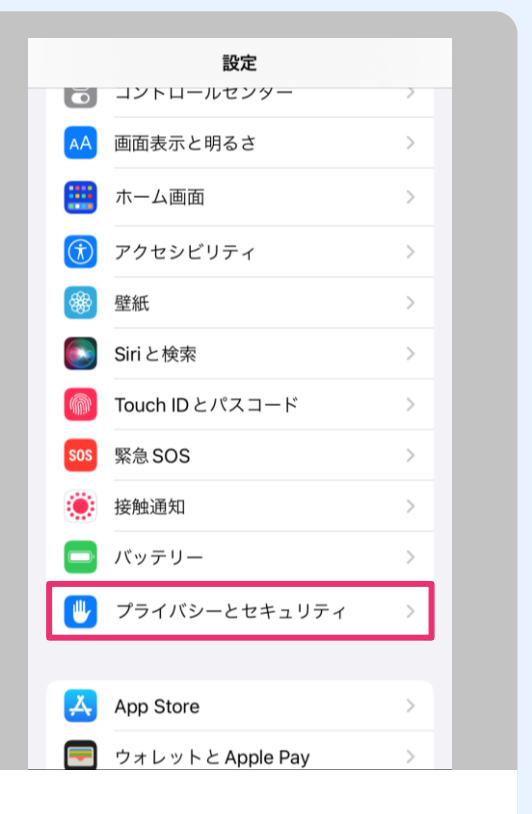

「プ<mark>ライバシーとセキュリティ</mark>」 を選択します。 STEP5

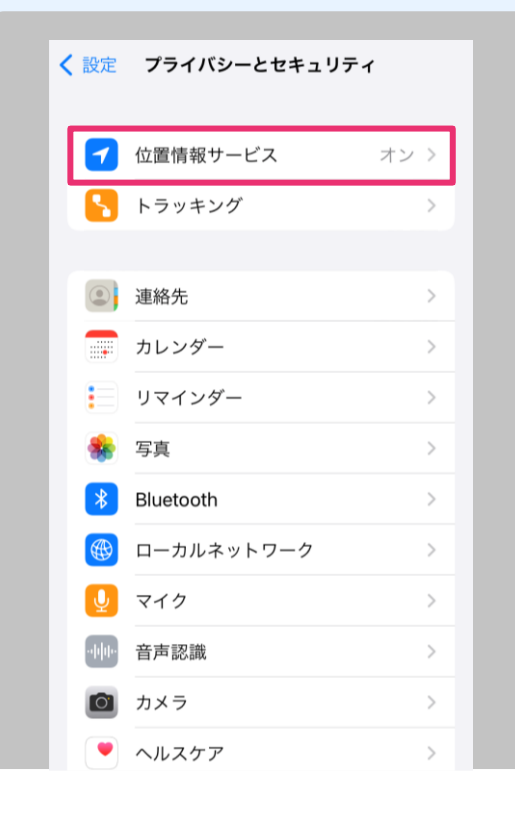

「<mark>位置情報サービス</mark>」を 押下します。

#### STEP6

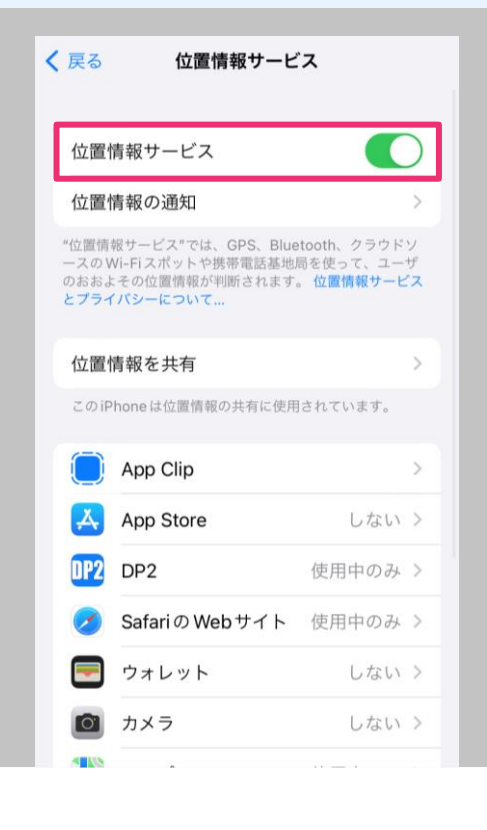

#### 「位置情報サービス」を ONにします。

#### **STEP7**

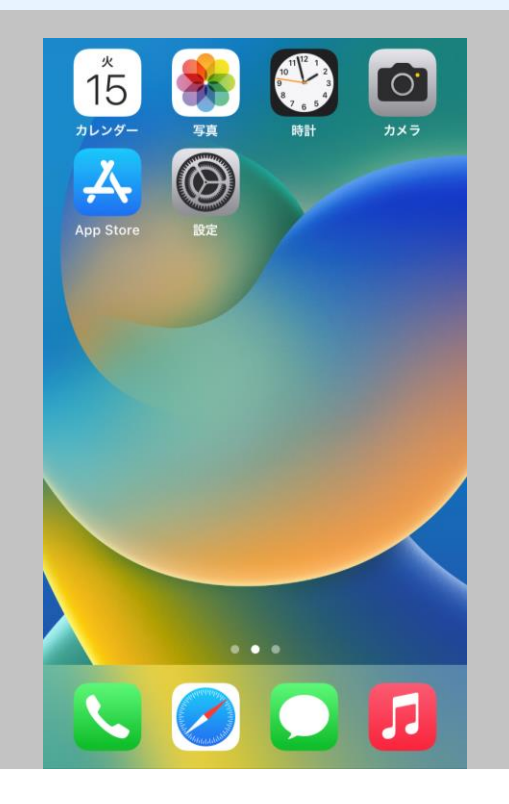

設定が完了したら ホーム画面に戻ります。

2. アプリをインストールする

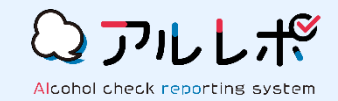

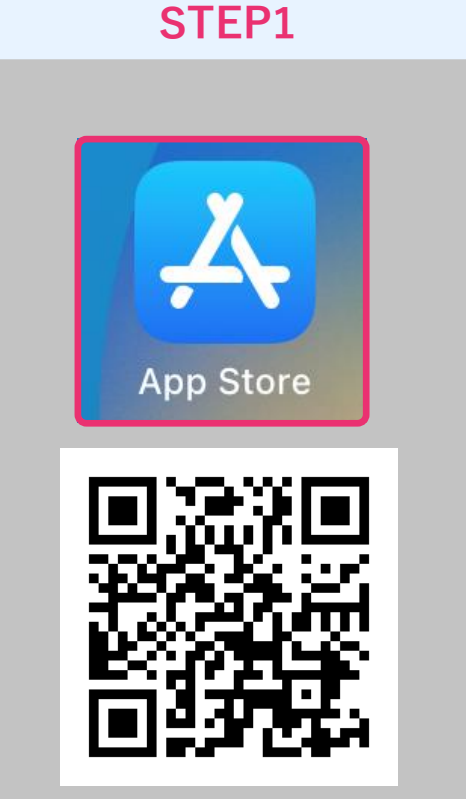

「App Store」を選択します。 またはカメラで上記QRコード を読み取ります。

#### STEP2

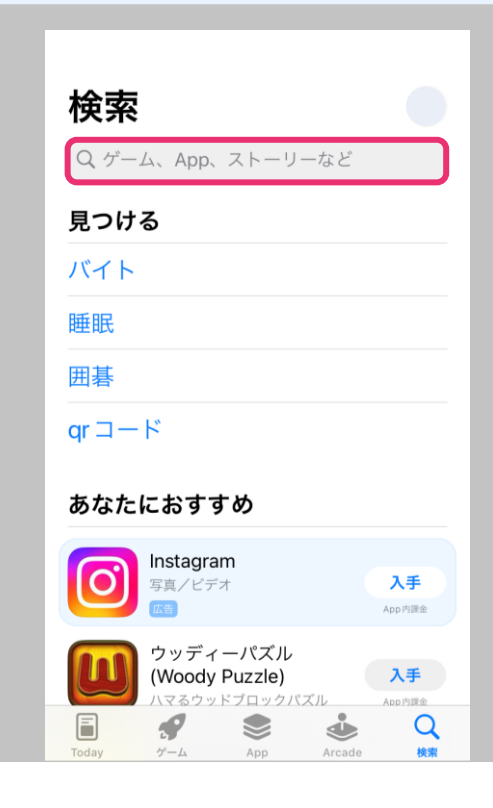

「DP レポルタ」を 検索します。 「入手」を押下します。 ※アルレポはDP Report@ アプリ上で動作します

STEP3

位置情報ASPサービス

ſĥ.

**17+** <sup>年前</sup>

4日前

バージョン履歴

**DP Report@** ナビッピドットコム株式会社

all 5G 🖽

入手

く検索

4.3★★★★☆

アップデート

アイコンや画面の色を新しくしました!

アルコールチェッカーに対応しました。 アルレポに対応しました。

パージョン4.2.4

プレビュー

17:19

🛄 勤怠

🍌 業務開始

アルコールチェック

# STEP4

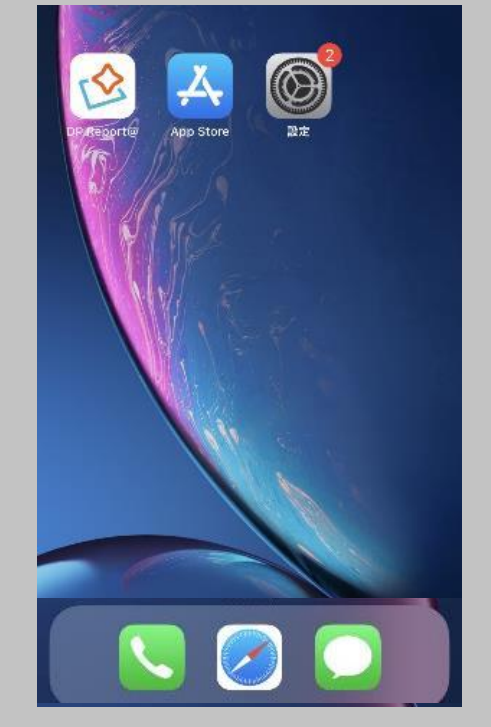

インストールが完了したら ホーム画面に戻ります。

### 3. バックグラウンド更新/モバイルデータ通信をONにする

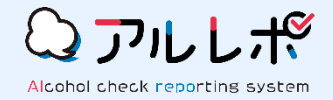

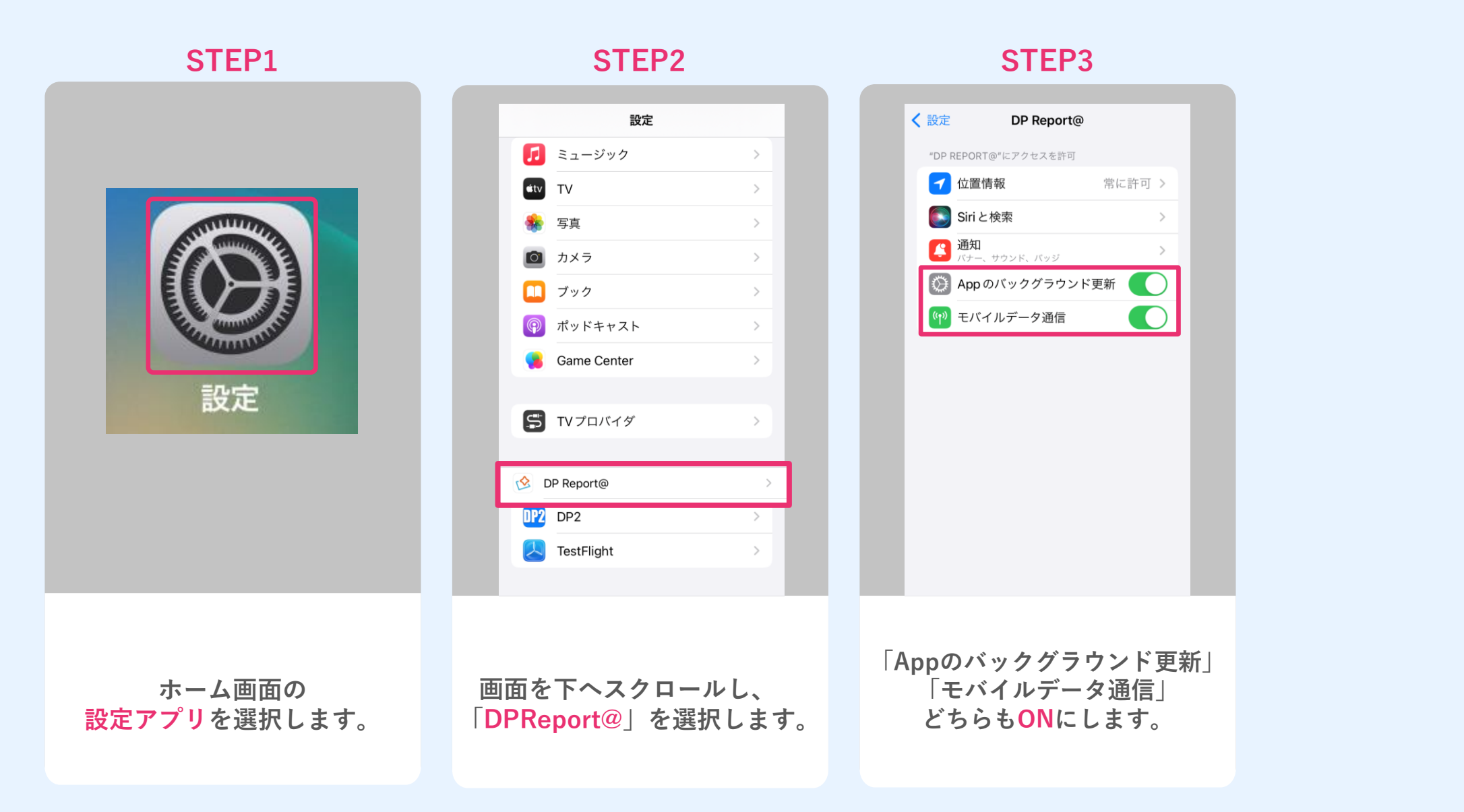

#### 4. 端末登録する

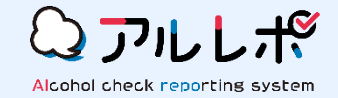

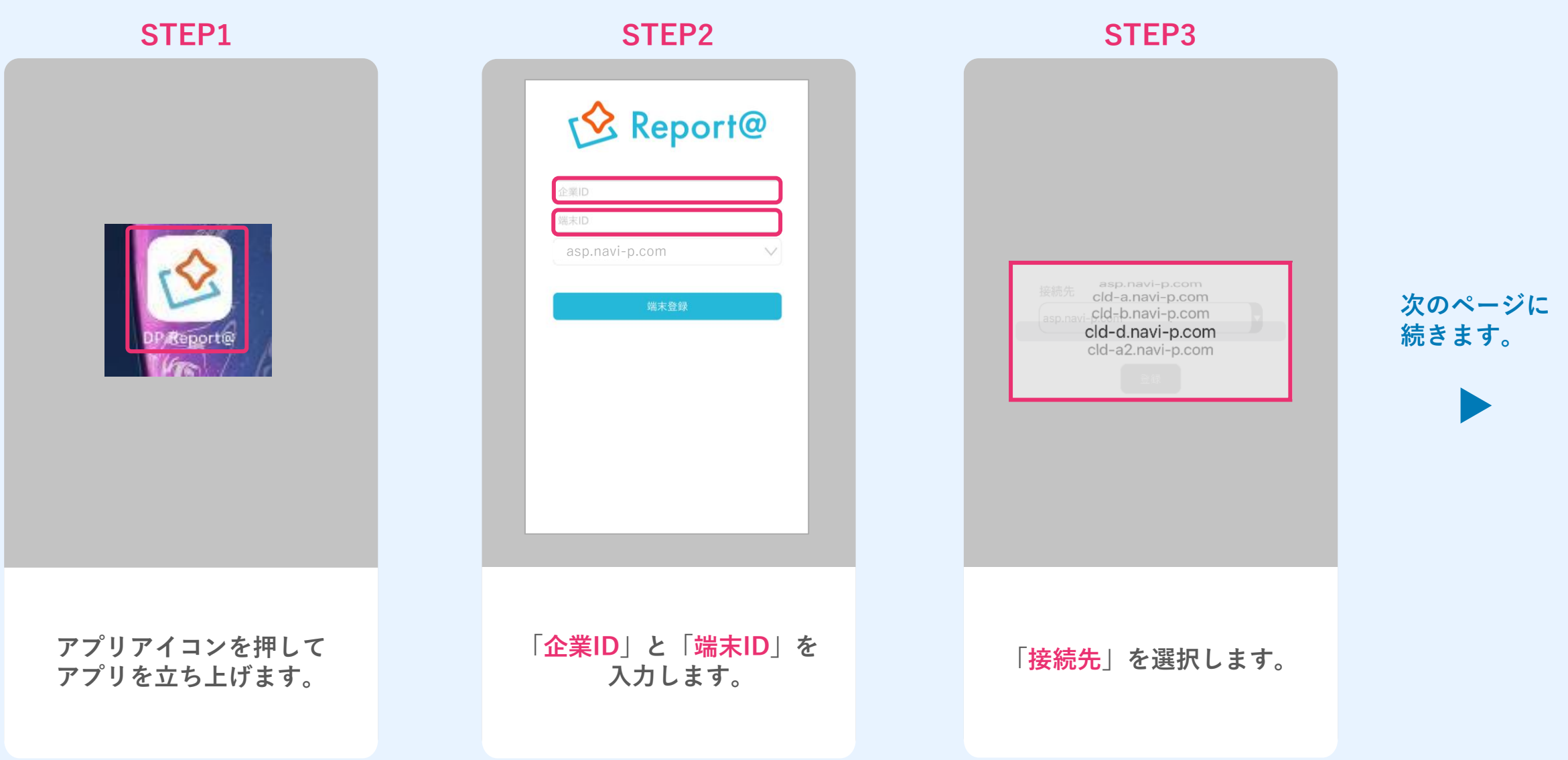

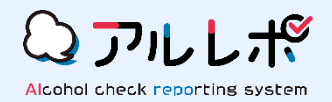

| STEP4                                    |                                     |
|------------------------------------------|-------------------------------------|
| には・・・・・・・・・・・・・・・・・・・・・・・・・・・・・・・・・・・・   | 次のページの<br>「5. アプリにログインする」に<br>続きます。 |
| 入力が完了したら<br>「 <mark>端末登録</mark> 」を押下します。 |                                     |

# 5. アプリにログインする

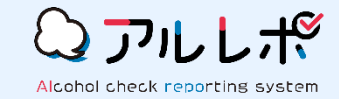

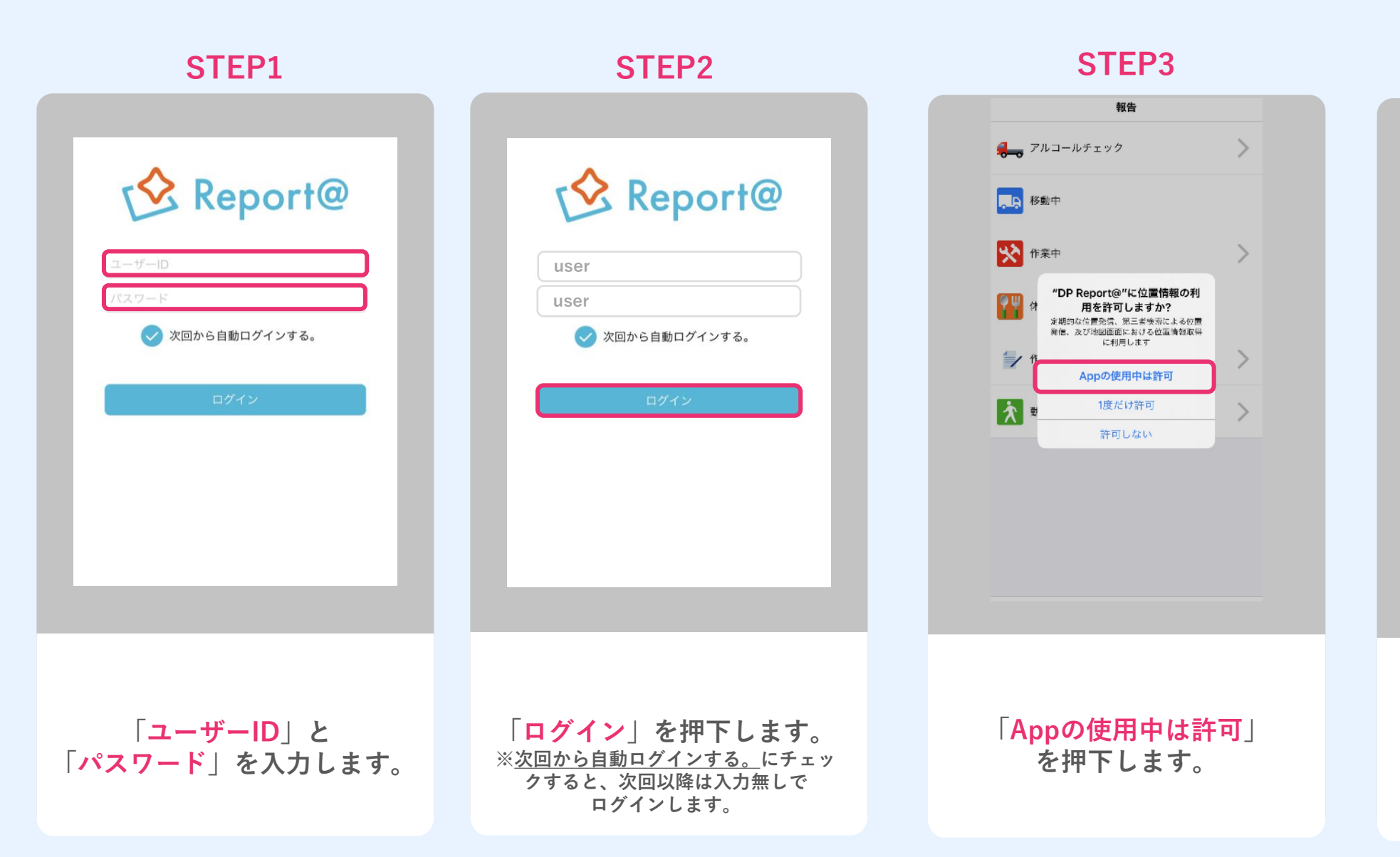

#### STEP4

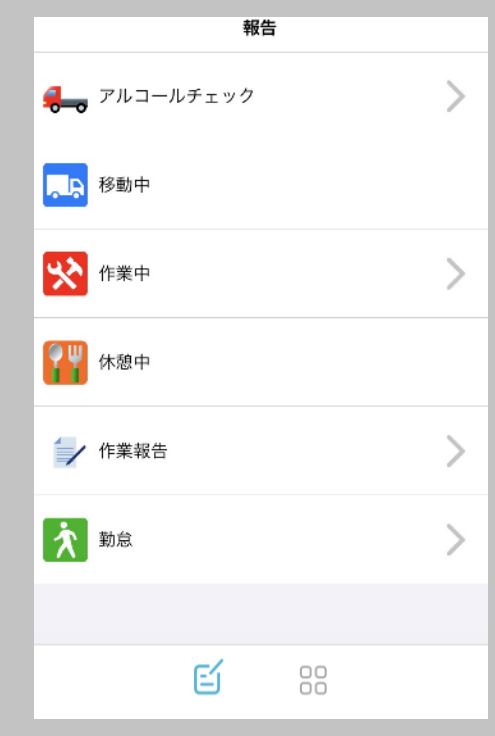

#### 報告画面が表示されます。 以上で全ての設定が完了です。

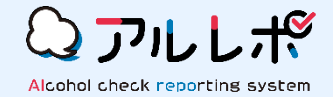

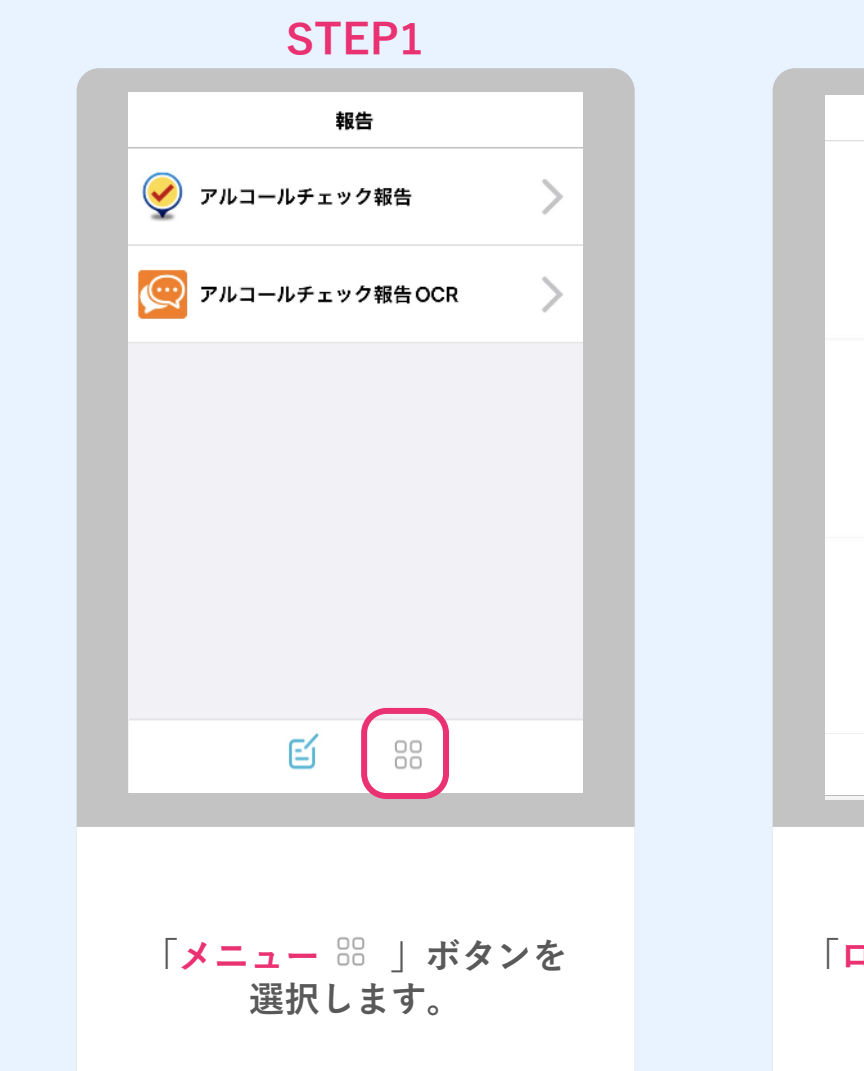

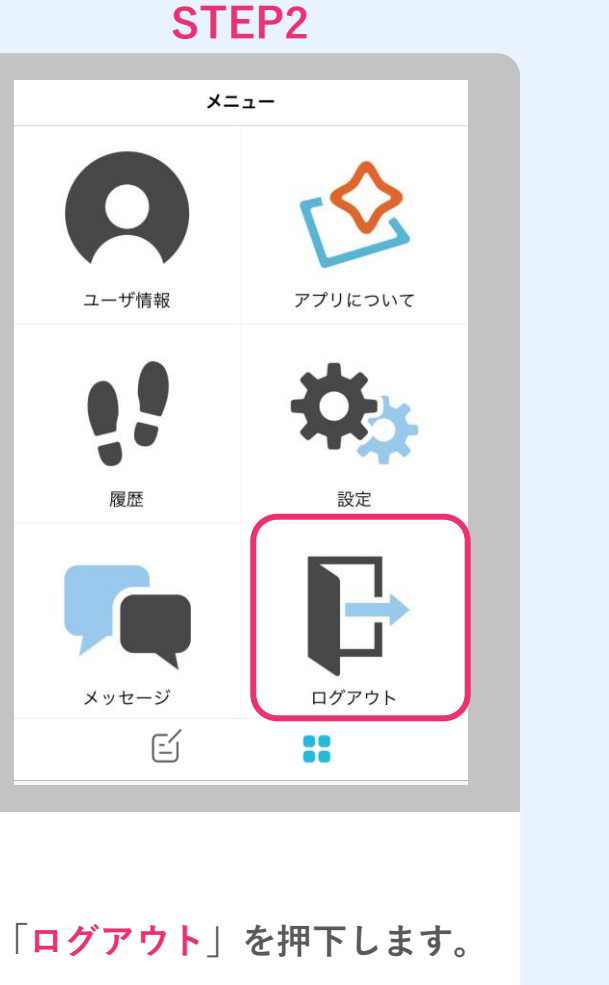

**STEP3** Report@ ✓ 次回から自動ログインする。 ログイン画面が表示されたら ログアウトが完了です。

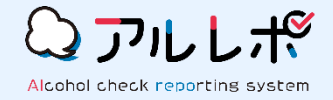

# ナビッピドットコム株式会社 システム事業開発本部 第一システム部

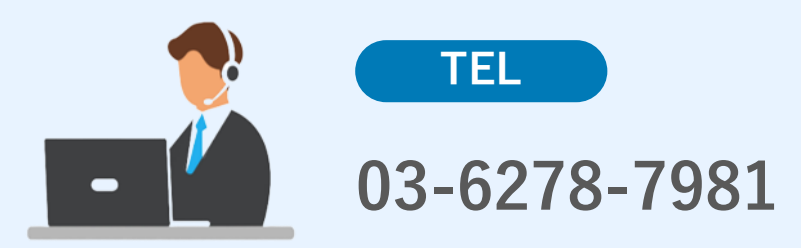

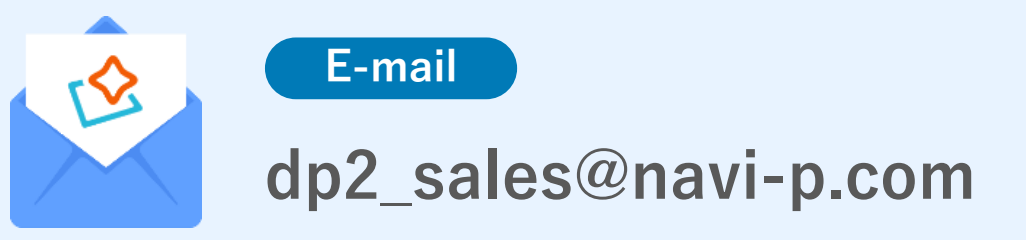